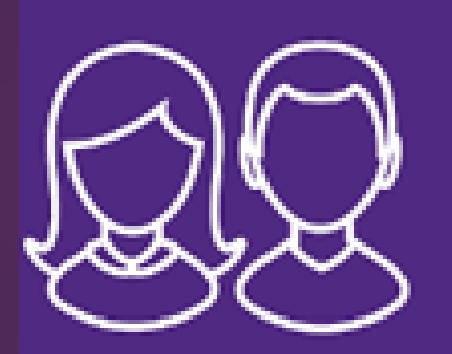

## SIMS Parent App

Follow your child's progress

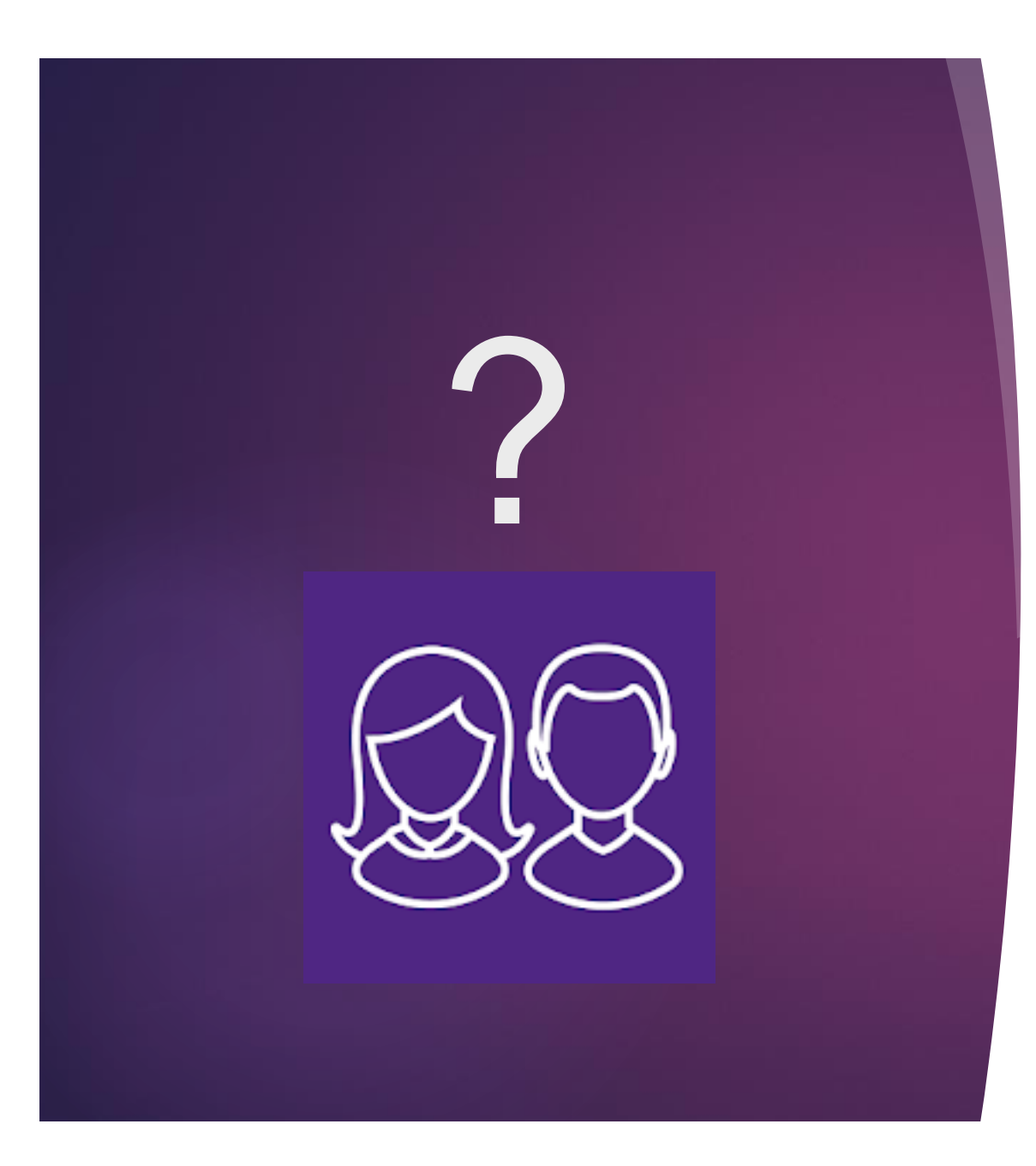

Have you downloaded the new SIMS Parent App yet?

### You will receive an email...

Hide U

#### From: noreply@sims.co.uk >

To:

Carrickfergus Grammar School - SIMS Online Services Invite 29 June 2018 at 11:08

🖹 Found in iCloud Inbox

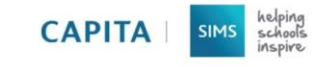

**Carrickfergus Grammar School** is inviting you to join SIMS Online Services, their new online portal. You can register for the following services:

SIMS Parent

To join, simply click this link. The link is valid for the next 90 days.

You can register to sign in with your existing credentials with any of the below account providers:

Microsoft/Office 365

Twitter

Facebook

Google

If you do not have an account with any of the above providers, then you can create a Microsoft account here or a Google account here using your existing email address.

If you select SIMS ID to use SIMS Online Services, existing users can enter their details into the username and password fields that are displayed.

If the link doesn't work, please enter this URL into your browser

#### https://id.sims.co.uk/registration/home/soscode

When prompted, please enter the following invitation code: EliHQdfvZinJyE7CdNhm5kNdQKpZKiuaRcnl3ihn0YjE

## Click on the link to get started.

If your code has expired or you have not received an email please contact the school office on 028 93 363615

## Sign up

#### Choose Account Type

Continue by choosing your existing account type

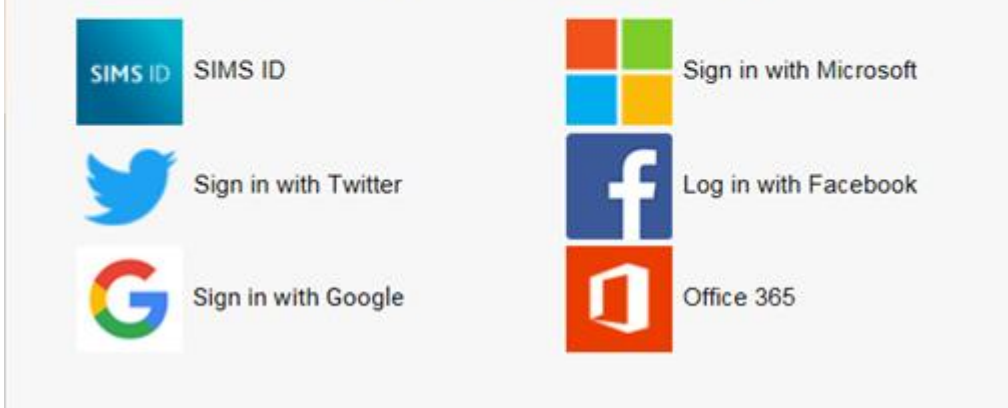

# Enter your username and password

### **Registration Screen**

The registration screen should appear with the invitation code already inserted.

(The code is also in the email)

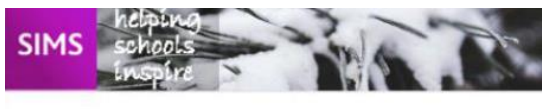

### Registration

You will have received a new service invite code from either Capita SIMS or from your school administrator.

Please enter the code below and tap or click Register.

#### Name

M Farley

### (not you?)

Google

Signed in with

#### Invitation Code

Register

You will need to answer a security question for example date of birth of one of your children.

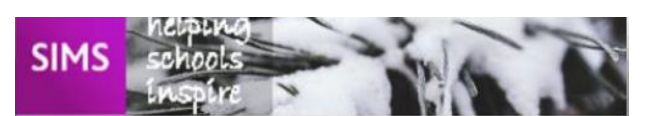

### Registration - Answer Security Questions

You are required to provide a second piece of information to confirm your identity.

mm/yyyy)

What is the date of birth of one of your children at

#### 01/01/2008

Verify

## Signing in using iPhone/iPad

1. Open the App Store and search for SIMS Parent App

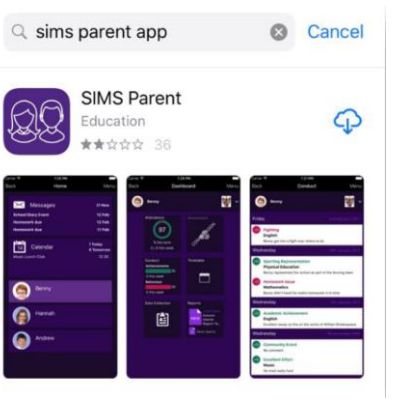

2. Open the App and sign in using the same account as you registered with

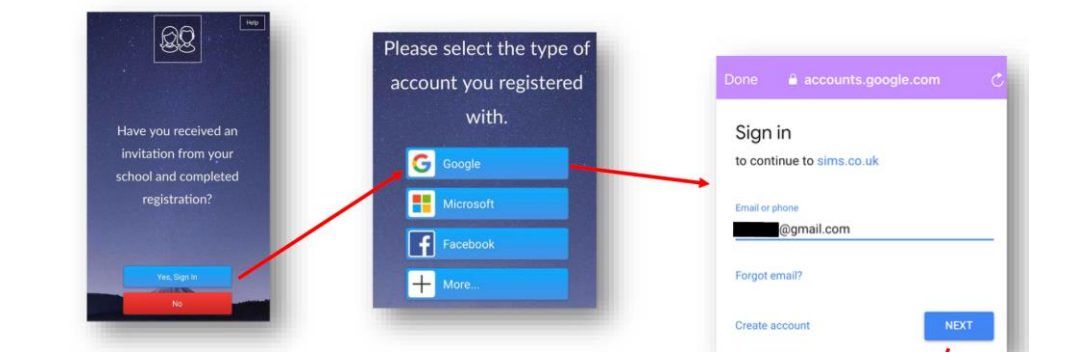

Download on the

App Store

3. Enter your password

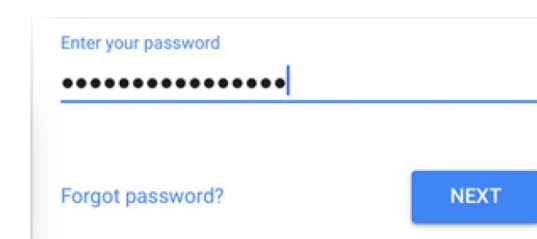

4. Your home screen should look like this

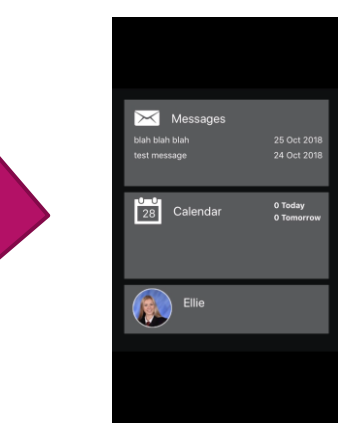

### Signing in using Android

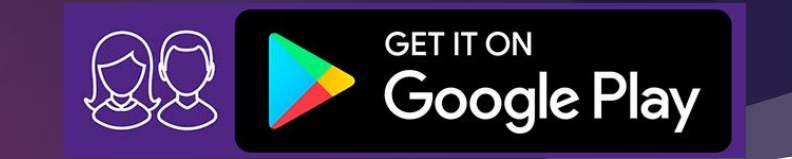

1. Open the 2. Open the play Store, sims parent app app. SIMS Parent search for SIMS Parent SIMS Parent and install Q sims parent app SIMS Parent Play Stor SIMS Parent Q capita sims parent app App. 2) 🕝 🖸 10 3. Sign in with 22 Please select the type of 20 Calendar account you registered the same 4. Your home screen should with. Have you received an Sign in Laura account you invitation from you G Google to continue to sims.co.uk look like this. school and completed Microsoft registered Email or phone @gmail.com Facebook with. Forgot email? + More. Create account

## Signing in on your PC or Mac

Web Version

1. Open your browser and go to www.simsparent.co.uk 2. Sign in with the same account you registered with.

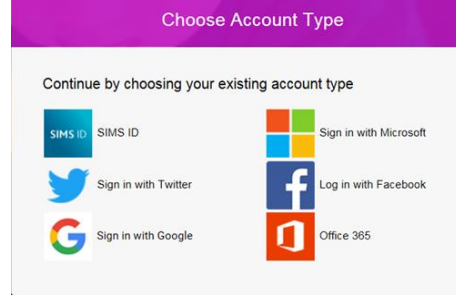

| 3. Type in |
|------------|
| your       |
| username   |
| and        |
| password   |

| Hi                  |      |
|---------------------|------|
| Enter your password |      |
| Forgot password?    | NEXT |

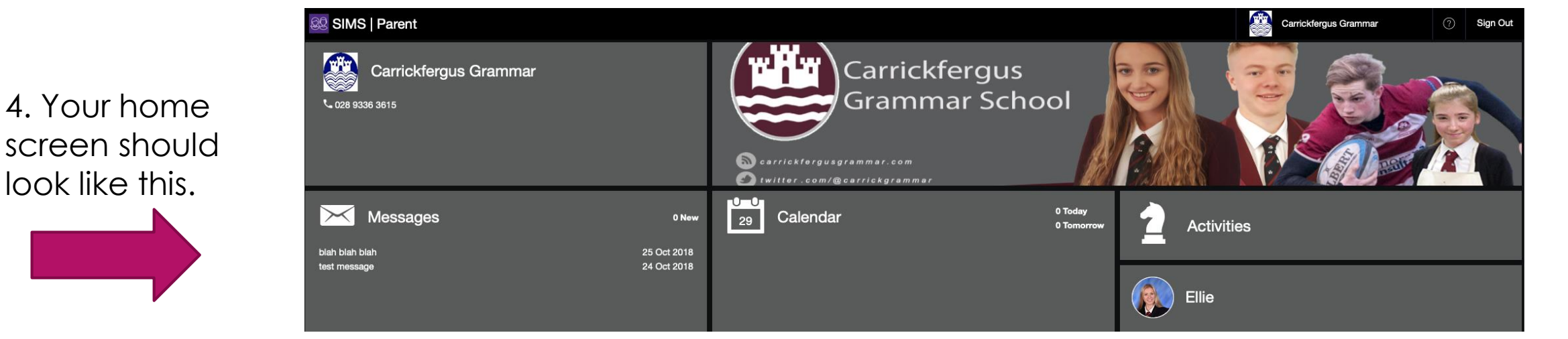

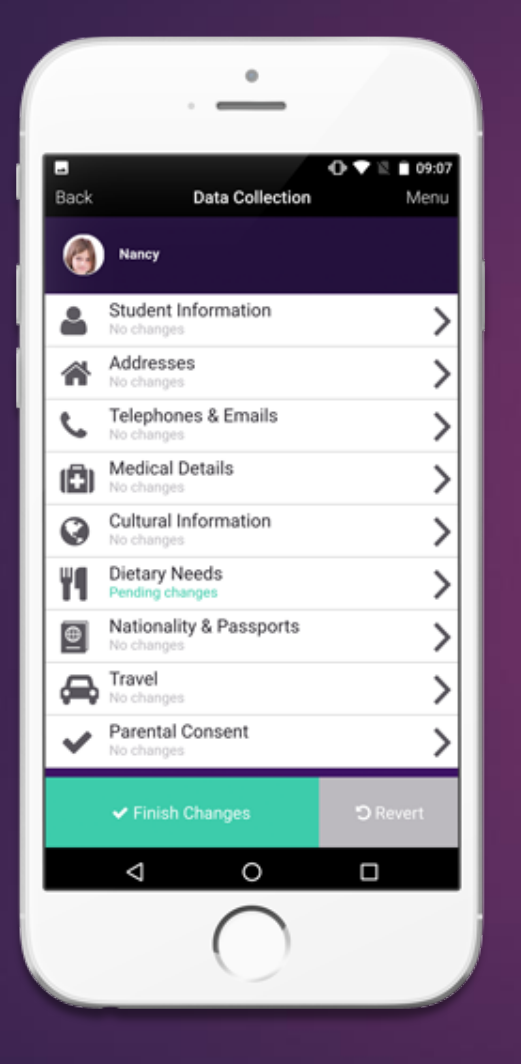

# Data Collection

UPDATE YOUR CHILD'S DETAILS INCLUDING ADDRESS, TELEPHONE NUMBERS AND MEDICAL DETAILS

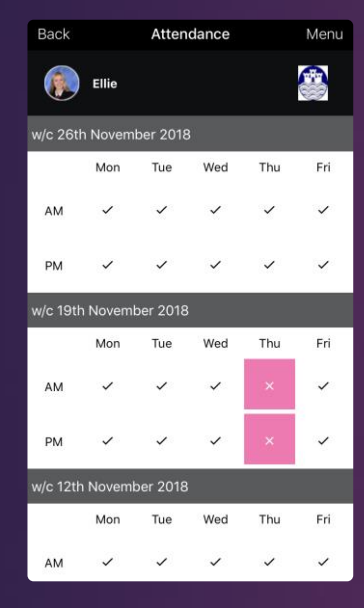

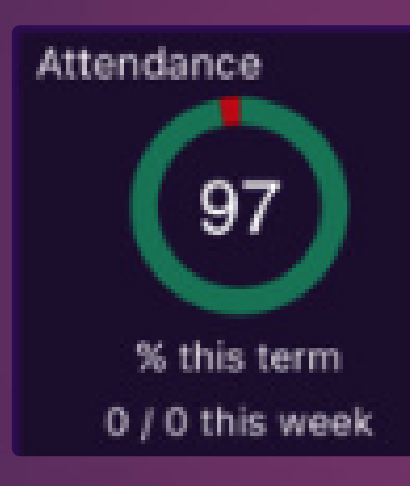

# Attendance

### TRACK YOUR CHILD'S ATTENDANCE

### Carrickfergus Grammar School Interim Report Card – November 2018

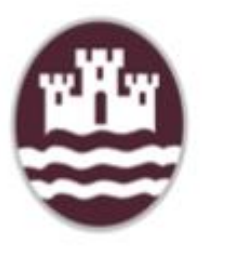

## Reports view your child's latest report plus previous reports issued through the school year

| Back                      | Timetable                 | Menu              |
|---------------------------|---------------------------|-------------------|
| ۲                         | Ellie                     |                   |
| Tuesday                   |                           | 4th December 2018 |
| <b>Registra</b>           | ation                     | 08:45             |
| RE   Mrs I                | _ BEST                    | 08:55             |
| Nutritio                  | <b>n and Food Science</b> | 08:55             |
| HE   Mrs '                | V L ROSS                  | 09:59             |
| <b>Nutritio</b>           | n and Food Science        | 09:59             |
| HE   Miss                 | S J ELLIOTT               | 11:03             |
| <b>Biology</b><br>Biology | Mr S BAXTER               | 11:33<br>12:37    |
| <b>Grainge</b>            | <b>r Centre</b>           | 13:17             |
| Grainger (                | Centre   Mrs J G TAYLOR   | 14:21             |
| <b>Grainge</b>            | <b>r Centre</b>           | 14:21             |
| Grainger                  | Centre   Mrs J G TAYLOR   | 15:25             |

# Timetable

### VIEW YOUR CHILD'S TIMETABLE

# 'Parent app is easy to use. I receive valuable information quickly'

DASHBOARD

Lowton CofE High School

Reports

Google Play

Download on the

App Store

helping

schools

inspire

SIMS

Are you using Parent App? It's free and all you need to do is provide an email address to sign up. Simply visit the App or Play Store and download SIMS Parent to get started.

Or login online at www.sims-parent.co.uk

Ask your school for more information.

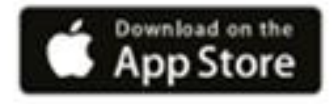

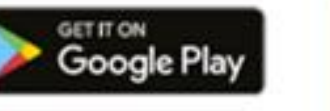

Google Play and the Google Play logo are trademarks of Google Inc.

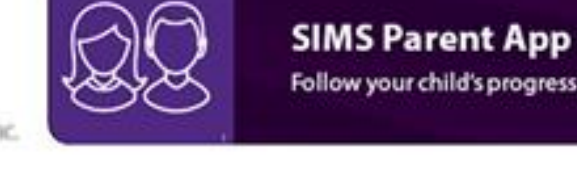

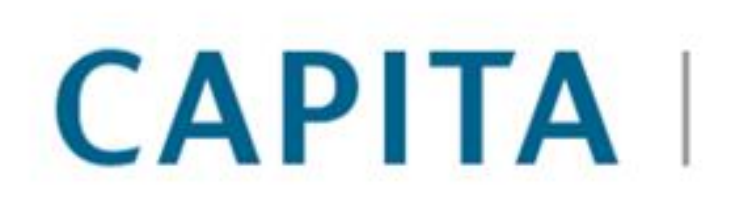

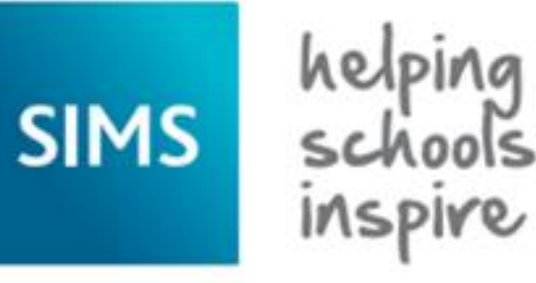

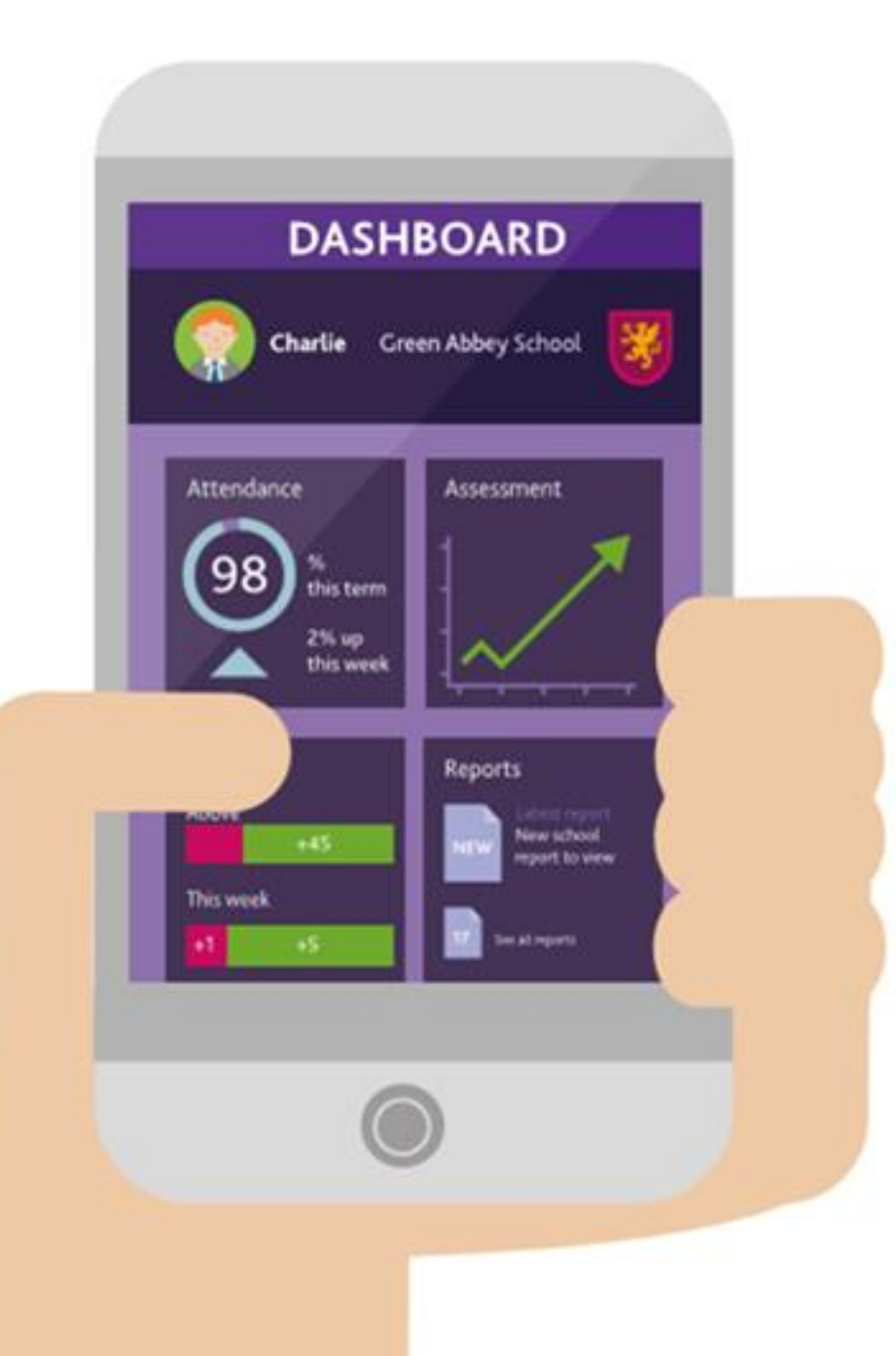